## Zennio ZVP-LICVIDEO - ZVP-LICGOLD

Ci-dessous les étapes pour activer la licence ZVP-LICVIDEO :

## 1/ Mettre à jour le Firmware to 2.36.0.48.2

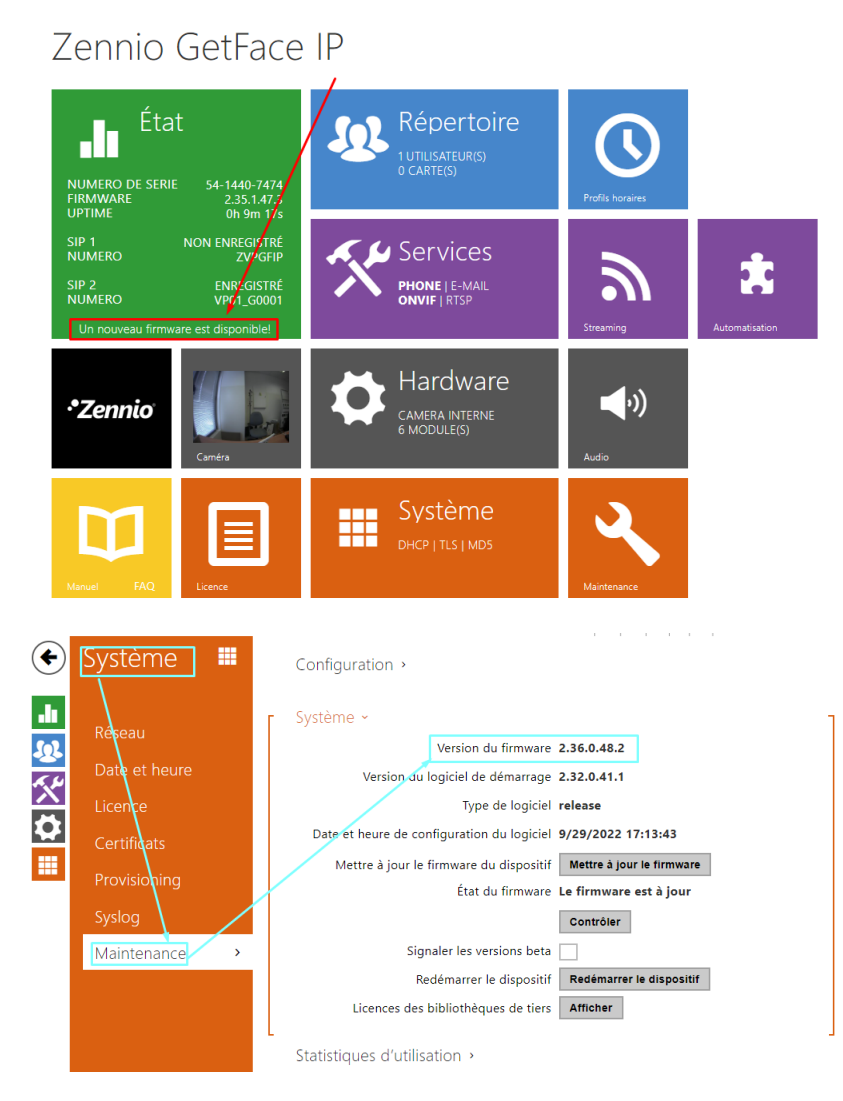

2/ activer la licence d'essai.

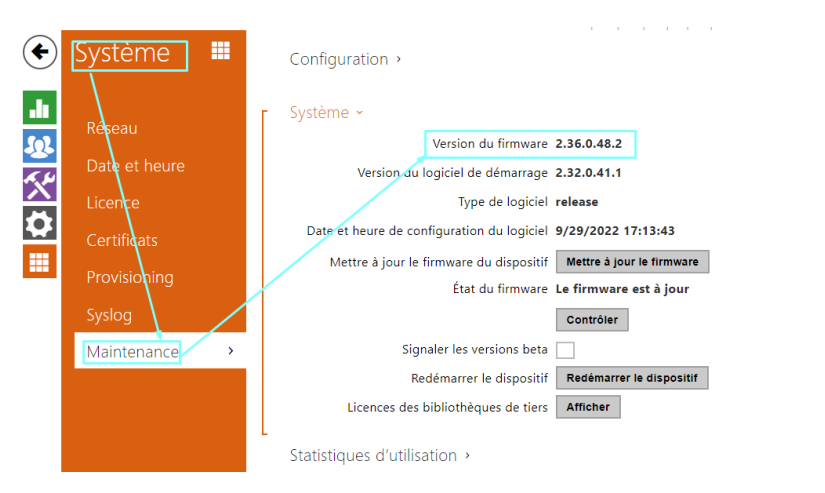

En cas de problème vous pouvez contacter : Zennio support technique : <u>support@zennio.com</u>

Après le test, ci cela vous convient, vous pouvez commander la licence ZVP-LICGOLD.

Lors de votre commande il est nécessaire de communiquer le numéro de série du GetFace IP.

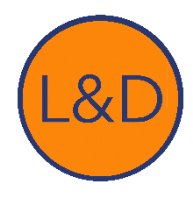